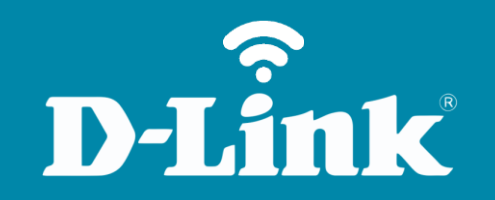

## Redirecionamento de Portas - Servidor Virtual DIR-600

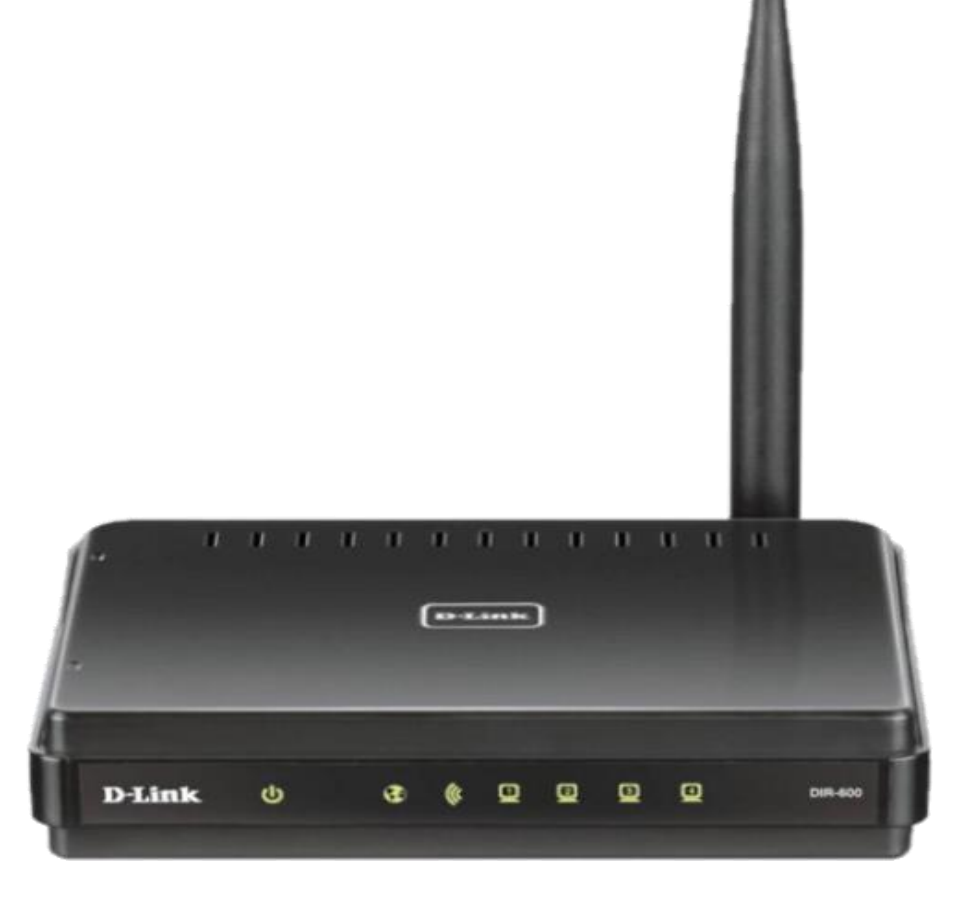

**DIR-600** 

## Procedimentos para configuração de Redirecionamento de Portas

1- Para realizar o redirecionamento de seu roteador, o computador deve estar conectado via cabo Ethernet em uma das portas LAN do DIR-600.

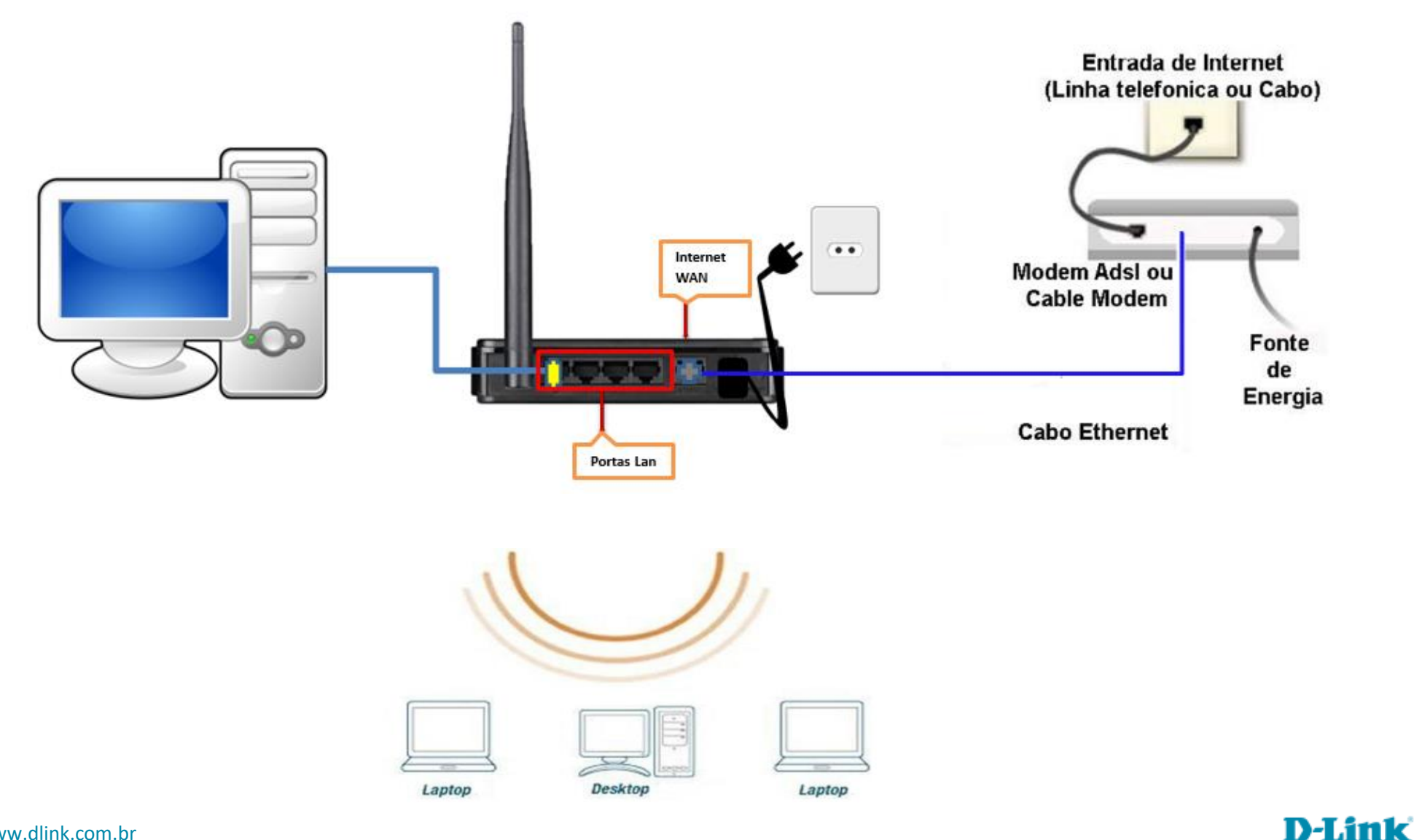

Acesse • www.dlink.com.br

2- Acesse agora a página de configuração do Roteador. Abra o Internet Explorer e digite na barra de endereços <u>http://192.168.0.1</u> e tecle Enter.

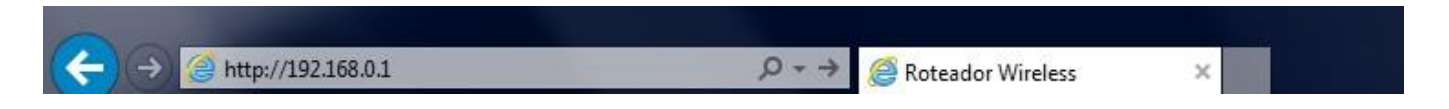

Será apresentada a tela de autenticação para acesso a página de configuração.

| roduct Page | DIR-600               |                                                                      |                                                                                                    | Hardware Version : B1 | Firmware Version : 2.00 |
|-------------|-----------------------|----------------------------------------------------------------------|----------------------------------------------------------------------------------------------------|-----------------------|-------------------------|
| DI          |                       |                                                                      |                                                                                                    |                       |                         |
|             |                       |                                                                      |                                                                                                    |                       |                         |
|             | LOGIN                 |                                                                      |                                                                                                    |                       |                         |
|             | Log in to the router: | User Name<br>Password<br>Enter the co<br>type the cha<br>below: HTDM | admin<br>wrect password above and then<br>aracters you see in the picture<br>F<br>Regenerate<br>Log In |                       |                         |

O usuário e senha padrão do equipamento são:

Nome de Usuário: Admin Senha: (deixe em branco) Confirme os caracteres no campo Below

Clique em **Login**.

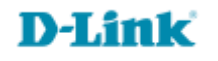

3- Com a tela de configuração aberta clique na guia **Advanced** e logo em seguida no botão **Port Forwarding** localizado a esquerda da página e será exibida a tela de configuração de Redirecionamento de portas.

| Product Page : DIR-60                                                                                               | 0                |                                                                                                    |                                    |    |                              | Hardware Version : B1 | Firmware Version : 2.00                                                                                                    |
|----------------------------------------------------------------------------------------------------|------------------|----------------------------------------------------------------------------------------------------|------------------------------------|----|------------------------------|-----------------------|----------------------------------------------------------------------------------------------------|
| D-Lini                                                                                                    | k                |                                                                                                    |                                    |    |                              |                       | $\prec$                                                                                                    |
| DIR-600                                                                                                    |                  | SETUP                                                                                                    | ADVANCED                           | МА | INTENANCE                    | STATUS                | HELP                                                                                                    |
| Port Forwarding                                                                                                    | ADV              | ANCED PORT                                                                                                    | FORWARDING RULES                   |    |                              |                       | Helpful Hints                                                                                                    |
| Application Rules<br>QoS Engine<br>MAC Filter<br>Firewall & DMZ<br>Advanced Wireless<br>Advanced Network<br>Routing | The redire for h | The Advanced Port Forwarding option allows you to define a single public port on your router for redirection to an internal LAN IP Address and Private LAN port if required. This feature is useful for hosting online services such as FTP or Web Servers.           Save Settings         Don't Save Settings           24 - ADVANCED PORT FORWARDING RULES           Remaining number of rules that can be created: 24 |                                    |    |                              |                       | <ul> <li>Check the Application<br/>Name drop-down menu for<br/>applications that you can<br/>select from. If you select<br/>one of the pre-defined<br/>applications, dick the arrow<br/>button next to the drop -<br/>down menu to fill out the<br/>appropriate fields.</li> <li>You can select your<br/>computer from the list of</li> </ul> |
| Logout                                                                                                    |                  |                                                                                                    |                                    |    | Port                         | Traffic Type          | DHCP dients in the<br>Computer Name drop-                                                                                                    |
|                                                                                                    |                  | Name<br>IP Address                                                                                                    | Application Name     Computer Name | •  | Public Port                  | Any 💌                 | down menu, or enter the IF<br>address manually of the<br>computer you would like to<br>open the specified port to.<br>• This feature allows you                                                                                                    |
|                                                                                                    |                  | Name<br>IP Address                                                                                                    | Application Name     Computer Name | •  | Public Port                  | Any 💌                 | to open a range of ports to<br>a computer on your<br>network. To do so, enter<br>the first port in the range<br>you would like to open on<br>the router in the first box                                                                                                    |
|                                                                                                    |                  | Name<br>IP Address                                                                                                    |                                    | •  | Public Port                  | Any 💌                 | under <b>Public Port</b> and last<br>port of the range in the<br>second one. After that you<br>enter the first port in the<br>range that the internal<br>server uses in the first box                                                                                                    |
|                                                                                                    |                  | Name<br>IP Address                                                                                                    | Application Name     Computer Name | •  | Public Port  Private Port  C | Any 💌                 | <ul> <li>To open a single port and<br/>using this feature, simply<br/>enter the same number in</li> </ul>                                                                                                    |

3- Na tela de configuração de podemos criar até 24 redirecionamentos. No nosso **exemplo** vamos criar um Servidor de Web (HTTP), redirecionar duas portas para o software de P2P emule e redirecionar um range de portas para uma Câmera IP.

Obs.: Para que todos esses redirecionamentos funcionem corretamente, todos os computadores ou dispositivos de rede devem ter em sua placa de rede o endereço de IP fixado.

4- Um **exemplo** de Configuração é se você tiver um servidor Web e quiser que ele fique disponível na internet, você precisa habilitar a porta Web server (HTTP) para o IP de LAN (Local Área Network) do seu Servidor neste caso 192.168.0.20. HTTP usa a porta 80 TCP.

| 24  | - ADVANCED P               | ORT FORWARDING RULE                              | s                       |              |
|-----|----------------------------|--------------------------------------------------|-------------------------|--------------|
| Ren | naining number of          | rules that can be created: 24                    |                         |              |
|     |                            |                                                  | Port                    | Traffic Type |
| ব   | Name<br>HTTP               | << <b>HTTP</b>                                   | Public Port<br>80 ~ 80  | _            |
|     | IP Address<br>192.168.0.20 | </td <td>Private Port<br/>80 ~ 80</td> <td></td> | Private Port<br>80 ~ 80 |              |

Primeiramente deixe a opção Selecionada

**Name:** É o nome do Serviço. A porta de HTTP já vem pré-definida no equipamento basta selecionar a opção HTTP aonde se encontra em vermelho acima e clicar em **<<.** 

Public Port: Ao Selecionar HTTP esse campo vai preencher automaticamente.

IP Address: Endereço de IP do Servidor de HTTP. (ex: 192.168.0.20)

Traffic Type: É o Tipo de trafego nesse exemplo: TCP.

**Obs.:** Caso você deseje liberar a porta 80 para qualquer computador da rede. Você tem que alterar a porta utilizada pelo DIR-600, pois ele inicialmente vem com a porta 80. Nesses casos clique em Maintenance > Device Administration e no final da tela em Remote Management selecione Enabled e com a porta 8080.

5- No exemplo abaixo temos uma câmera IP com o endereço de IP 192.168.0.30 e precisamos redirecionar as portas de 5000 até a porta 7000.

| 2111     | aining number of | rules that can be cleated. 24                    |              |              |
|----------|------------------|--------------------------------------------------|--------------|--------------|
|          |                  |                                                  | Port         | Traffic Type |
| ~        | Name             |                                                  | Public Port  |              |
|          | НТТР             | << HTTP -                                        | 80 ~ 80      |              |
|          | IP Address       |                                                  | Private Port |              |
|          | 192.168.0.20     | Computer Name</td <td>80 ~ 80</td> <td></td>     | 80 ~ 80      |              |
| <b>v</b> | Name             |                                                  | Public Port  |              |
|          | Emule TCP        | < Application Name                               | 4562 ~ 4562  |              |
|          | IP Address       |                                                  | Private Port |              |
|          | 192.168.0.20     | Computer Name</td <td>4562 ~ 4562</td> <td></td> | 4562 ~ 4562  |              |
| ~        | Name             |                                                  | Public Port  |              |
|          | Emule UDP        | <<   Application Name                            | 4662 ~ 4662  |              |
|          | IP Address       |                                                  | Private Port |              |
|          | 192.168.0.20     | Computer Name                                    | 4662 ~ 4662  |              |
| _        | Name             |                                                  | Public Port  |              |
|          | Camera IP        | << Application Name                              | 5000 ~ 7000  |              |

Name: Nome do Serviço. (ex.: Câmera IP).

IP Address: Endereço IP Câmera (ex. 192.168.0.30).

Public Port: Digite as portas que a câmera vai utilizar. (ex. 5000 ~ 7000).

**Private Port:** Estes campos são preenchidos automaticamente com a mesma porta que foi digitada em Public Port. **Traffic Type:** Selecione o Protocolo a ser utilizado (Ex.: UDP, TCP ou Any (Ambos).

Obs.: Não pode ser liberada a mesma porta para IPs Diferentes. Nesses casos altere o número da porta no computador/software que vai utilizar esse serviço.

Feita a configuração clique no botão Save Settings para salvar as configurações.

Verifique agora abrindo o software ou dispositivo que esteja utilizando essa porta para verificar se o redirecionamento de portas está funcionando corretamente.

Suporte Técnico www.dlink.com.br/suporte